## eRL System Features & Troubleshooting

| Problems                                                                                                    | Solution                                                                                                    |
|----------------------------------------------------------------------------------------------------|----------------------------------------------------------------------------------------------------|
| 1. Setup Problems                                                                                                    |                                                                                                    |
| <b>1.1.</b> When generate <b>Used</b><br><b>for Guest</b> Access Code, the<br>registered lock doesn't<br>show up in <b>Site Address</b> .                              | Please click Lock Management $\rightarrow$ Select the registered<br>lock $\rightarrow$ Click Edit $\rightarrow$ Select Installed On as Guest<br>Room Door.                                                                                                    |
| <b>1.2.</b> When use the private<br>Master Code to unlock the<br>lock, both factory default<br>private Master Code<br>123456 and my private<br>Master Code don't work. | <ul> <li>Please follow following steps to reset the lock to factory default setting.</li> <li>1. Disconnect battery.</li> <li>2. Press the entry key for 2 seconds (this is very important to discharge the lock).</li> <li>3. Connect the battery. You'll hear a long beep.</li> <li>4. After the long beep stopped, please immediately PRESS and HOLD the entry key until you hear long beep, then immediately release the entry key.</li> <li>5. After green light turn off, you lock will be set to factory default setting. The Master Code will be 123456.</li> <li>6. Please enter the keypad command as "123456 entry 3 entry" to check if the lock can be unlocked.</li> <li>Please check out http://www.youtube.com/watch?v=VUsNCsIpiGs to watch the video for reference. The video is not exactly the same procedure as eRL lock, just for reference only.</li> <li>7. If the default Master Code can unlock the lock, please enter the keypad command to reset your private Master Code as "123456 entry of wour private Master Code again".</li> <li>8. Please enter the keypad command as "private Master Code entry the lock can be unlocked.</li> </ul> |

| <b>1.3.</b> When follow the <b>Quick</b>                                                                                   | Please check as follows.                                                                                                    |
|----------------------------------------------------------------------------------------------------|----------------------------------------------------------------------------------------------------|
| Setup Instructions to<br>generate one hour valid test<br>Access Code to test the<br>lock, the Access Code<br>doesn't work. | <ol> <li>Please login to your PC version software or web<br/>version program to note down the private Master Code<br/>displayed in the software/program.</li> <li>Please enter the keypad command as</li> </ol>                                                                                                    |
|                                                                                                    | "private Master Code (SCHLAGE) 3 (SCHLAGE)"<br>to check if you can unlock the lock. If yes, go to step 3. If<br>not, go to step 5.                                                                                                    |
|                                                                                                    | 3. Please enter the keypad command to reset the date/time for the lock as<br>"private Master Code (SCHLAGE) 1 (SCHLAGE) YY-MM-DD-<br>HH-MM".                                                                                                    |
|                                                                                                    | <ul> <li><i>Note:</i></li> <li>1). The hour must be in 24-hour format.</li> <li>2). You must use standard time, not DST time to set the lock time. E.g. if your local time is DST time 16:38, please set the lock time as 15:38.</li> </ul>                                                                         |
|                                                                                                    | 4. Enter the test Access Code to test again.                                                                                                    |
|                                                                                                    | 5. Follow steps in <b>1.2</b> to set your lock to factory default setting and reset your private Master Code.                                                                                                    |
| <b>1.4.</b> My lock model is eRL-BE365. After install it on the door, I can press the semage key to unlock the door.       | It's caused by wrong installation. Please refer to step 6 in the <b>Installation Manual</b> to check your installation. Please check out <u>http://www.erentallock.com/3328.html</u> and click item 4 to watch the video to fix the problem.                                                                        |
| <b>1.5.</b> My lock model is eRL-<br>FE595. The thumbturn on lock back cover doesn't                                       | You can enable or disable the thumbturn by keypad command as                                                                                                    |
| work.                                                                                                    | "private Master Code (SCHLAGE) 7 (SCHLAGE)".                                                                                                    |
|                                                                                                    | The factory default setting sets the thumbturn as disabled.<br>If you enable the thumbturn, your guest can turn the<br>thumbturn to set the lock as unlocked forever. In this<br>case, you can't control your guest check out time<br>anymore. So we recommend you set the thumbturn as<br>disabled for your guest. |

| 2. Daily Use Problems                                                                                                    |                                                                                                    |  |
|----------------------------------------------------------------------------------------------------|----------------------------------------------------------------------------------------------------|--|
| 2.1. After enter the code,<br>the lock flashes red light<br>and sounds descending<br>tone.                                              | <ul> <li>Please check as follows.</li> <li>1. Check if the Access Code is valid. If yes, go to step 2.</li> <li>2. Please login to your PC version software or web version program to note down the private Master Code displayed in the software/program.</li> <li>3. Please enter the keypad command as "private Master Code @cm.ace 3 @cm.ace " to check if you can get green light and unlock the lock. If yes, go to step 4.</li> <li>4. Please enter the keypad command to reset the date/time for the lock as "private Master Code @cm.ace 1 @cm.ace YY-MM-DD-HH-MM". <i>Note:</i> <ol> <li>The hour must be in 24-hour format.</li> <li>You must use standard time, not DST time to set the lock time. E.g. if your local time is DST time 16:38, please set the lock time as 15:38.</li> </ol> </li> </ul> |  |
| <b>2.2.</b> I have sent the Access<br>Code to my guest, but he<br>cancelled his booking. How<br>to disable the issued Access<br>Code?   | <ul> <li>You can disable the issued Access Code by keypad command as follows.</li> <li>1. If you live near by the property, you can disable it yourself using the private Master Code by the keypad command as</li> <li>"private Master Code Semace 2 Semace the 10-digit Access Code you want to be disabled".</li> <li>2. If you live far from the property, you can ask your cleaner or new guest to use his/her valid Access Code to disable it by the keypad command as</li> <li>"valid 10-digit Access Code Semace the 10-digit Access Code you want to be disabled".</li> </ul>                                                                                                    |  |
| <b>2.3.</b> I generated the Access Code with the wrong time, how can I delete it or edit the access time schedule for this Access Code? | For security concern, once the Access Code is generated,<br>there is no way to delete it or edit the access time<br>schedule for this Access Code. You have to keep it in the<br>database until it's expired and generate a new Access<br>Code.                                                                                                    |  |

| <b>2.4.</b> I generated the long term <b>Used For Personnel</b> Access Code for my cleaner. Sometimes it works, but sometimes it doesn't.         | Please check the daily access time schedule for this Access Code.   |
|----------------------------------------------------------------------------------------------------|---------------------------------------------------------------------|
| <b>2.5.</b> After enter the correct code, the lock flashes green light and sounds ascending tone, but turn the knob/handle can't unlock the door. | Please buy a brand new Duracell battery to replace the old battery. |